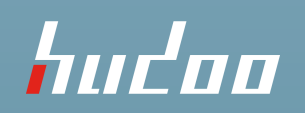

## Mac OS label size configuration

Hudoo Product LLC

Dec,2020

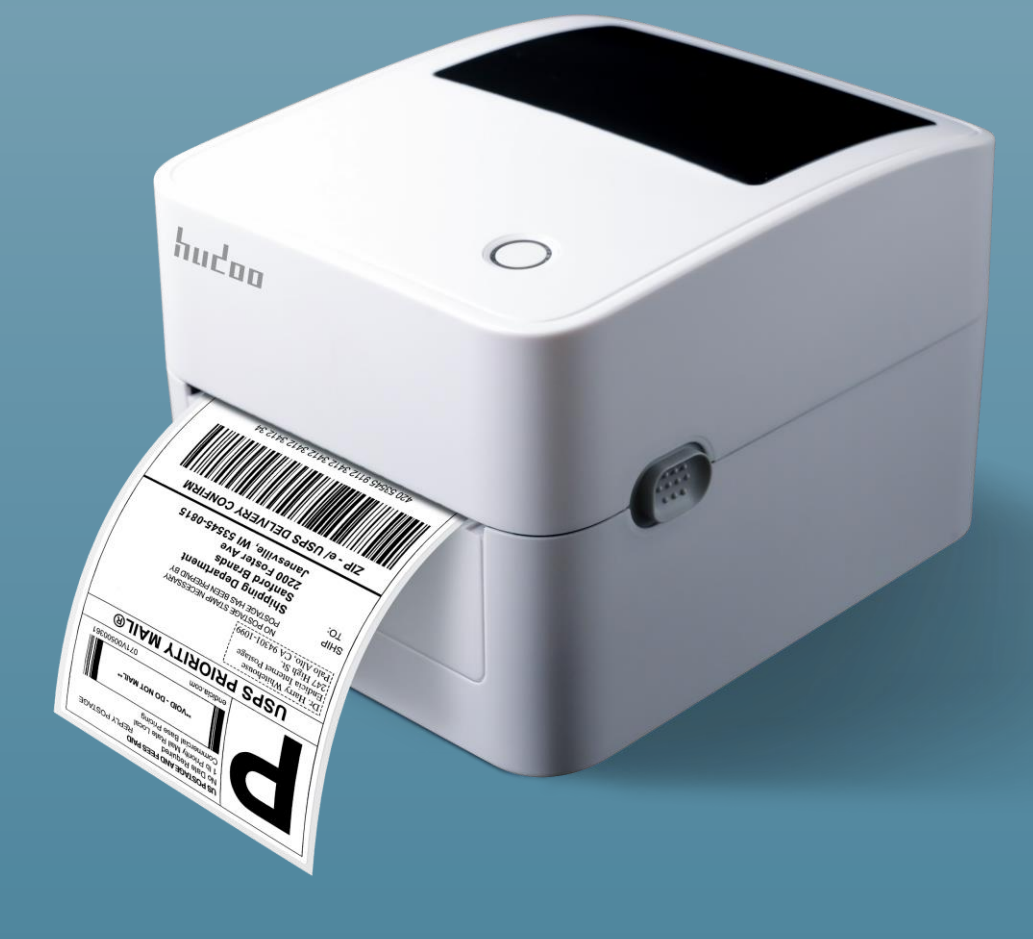

1. Open the PDF file you want to print and click "Print".

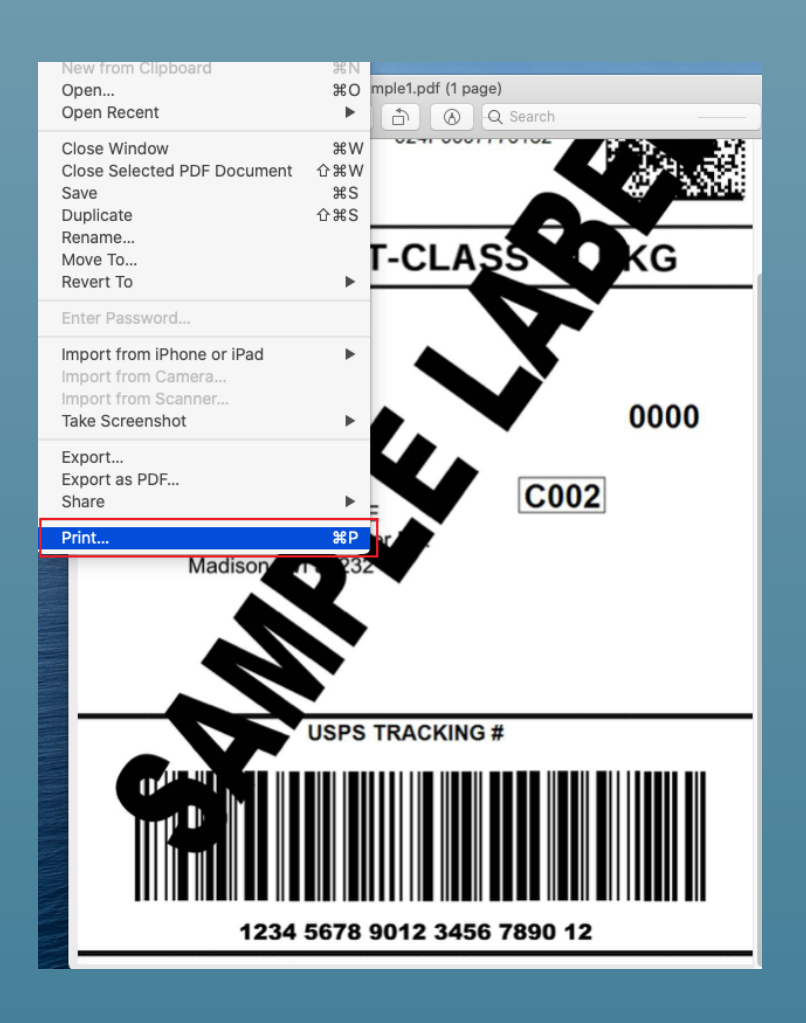

2. Choose the corresponding driver and 4 x 6 inch label size

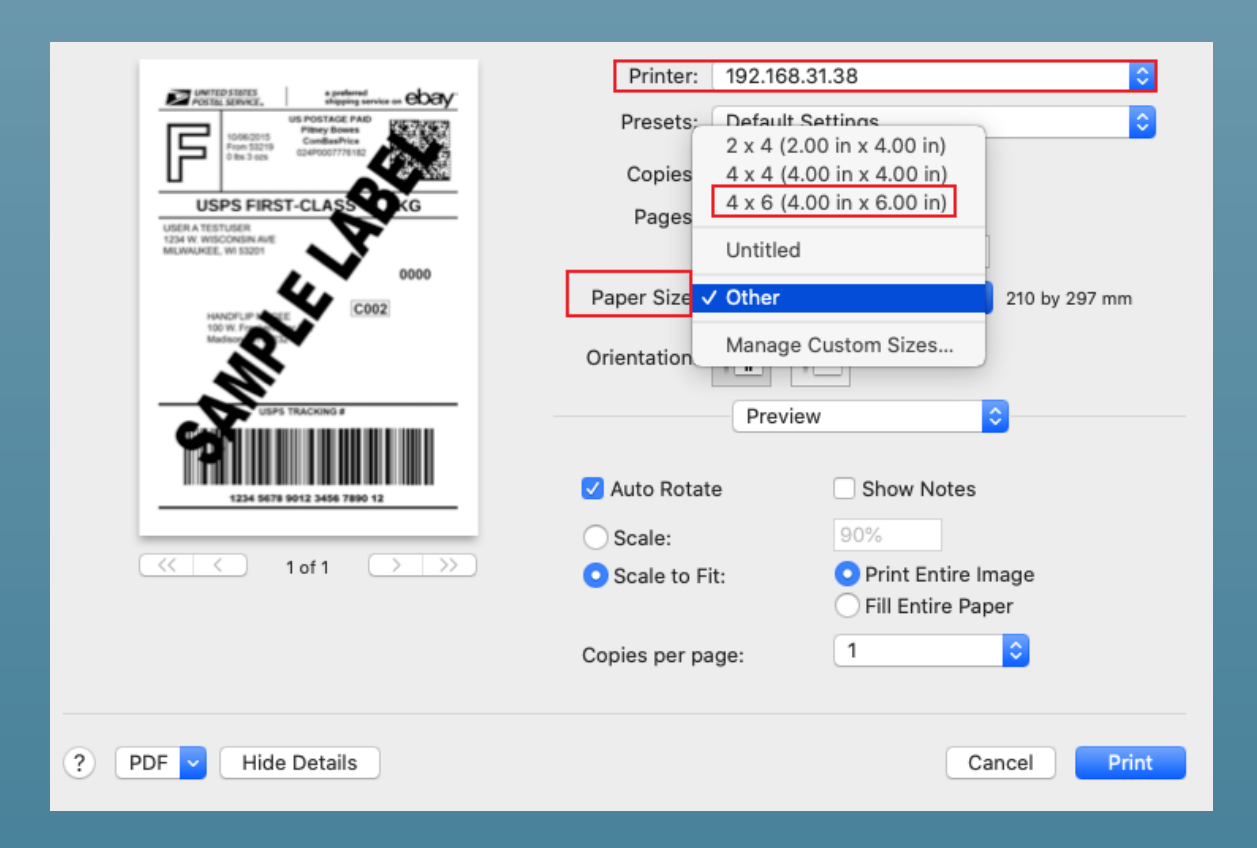

3. . Click "Print Features".

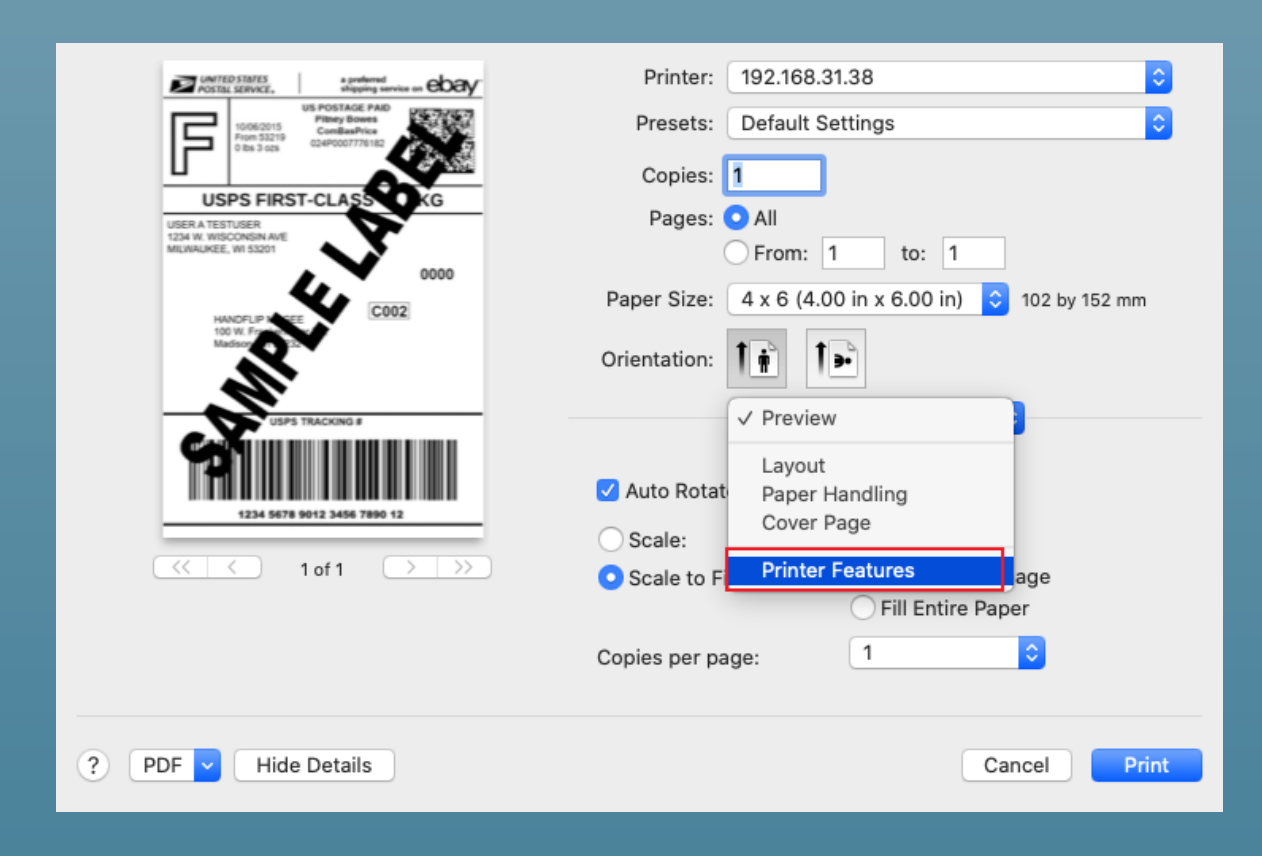

4. Click "Media Setting".

| MITED STATES a preferred a Developing service on COCY                  | Printer: 192.168.31.38                                |
|------------------------------------------------------------------------|-------------------------------------------------------|
| US POSTAGE PAID<br>1006/2015<br>From 53219<br>ComBasPice<br>ComBasPice | Presets: Default Settings                             |
|                                                                        | Copies: 1                                             |
| USPS FIRST-CLASS KG                                                    | Pages: 💽 All                                          |
| 1234 W. WISCONSIN AVE<br>MILWALKEE, WI 53201<br>0000                   | From: 1 to: 1                                         |
| HANDFUP N CEE                                                          | Paper Size: 4 x 6 (4.00 in x 6.00 in) ᅌ 102 by 152 mm |
| Madaur Car                                                             | Orientation:                                          |
| USPS TRACKING #                                                        | Printer Features                                      |
|                                                                        | Feature Sets <b>Quality</b>                           |
| 1234 5678 9012 3456 7890 12                                            | ColorOption: None Effects                             |
|                                                                        | Printer Options                                       |
| PDF 🗸 Hide Details                                                     | Cancel Print                                          |

## 5. Choose following:

- \* Method: Direct Thermal
- \* Type: Label with Gaps
- \* GapsHeight : 0.118in

| INTED STATES a preferred<br>POSTAL SERVICE. abapting service on COBY      | Printer: 192.168.31.38                                |
|---------------------------------------------------------------------------|-------------------------------------------------------|
| US POSTAGE PAD<br>1006/2015<br>From 53219<br>ComBashica<br>CodP0007770182 | Presets: Default Settings                             |
|                                                                           | Copies: 1                                             |
| USPS FIRST-CLASS OKG                                                      | Pages: All                                            |
| 1234 W. WISCONSIN AVE<br>MILWALKEE, WI 53201                              | From: 1 to: 1                                         |
| 0000                                                                      |                                                       |
| HANDFLIP IN SEE                                                           | Paper Size: 4 x 6 (4.00 in x 6.00 in) ᅌ 102 by 152 mm |
| Story R. Frank                                                            | Orientation:                                          |
| USPS TRACKING #                                                           | Printer Features                                      |
|                                                                           | Feature Sets: Media Setting ᅌ                         |
| 1234 56/8 5012 3456 7850 12                                               | Method: Direct Thermal                                |
| (< < 1 of 1 > >>)                                                         | Type: Label with Gaps                                 |
|                                                                           | GapsHeight ✓ 0 in                                     |
|                                                                           | Post-Print Action 0.039 in 0.079 in                   |
|                                                                           | Occurrence 0.118 in Page 🗢                            |
|                                                                           | 0.197 in                                              |
| 2 PDE Hide Details                                                        | 0.236 in Cancel Print                                 |
| This betains                                                              | 0.276 in                                              |

6. Click "Print".

| Deintern 100 100 01 00                                |
|-------------------------------------------------------|
| Printer: 192.168.31.38                                |
| Presets: Default Settings                             |
| Copies: 1                                             |
| Pages: 💽 All                                          |
| From: 1 to: 1                                         |
| Paper Size: 4 x 6 (4.00 in x 6.00 in) 🗘 102 by 152 mm |
| Orientation:                                          |
| Printer Features                                      |
| Feature Sets: Media Setting                           |
| Method: Direct Thermal ᅌ                              |
| Type: Label with Gaps                                 |
| GapsHeight: 0.118 in ᅌ                                |
| Post-Print Action: Tear Off                           |
| Occurrence: After Every Page                          |
|                                                       |

7. Next time when you print, choose "Last Used Settings" to use the last print settings.

|                      | Printer: 192.168.31.38<br>Presets ✓ Default Settings<br>Copies<br>Save Current Settings as Preset<br>Pages<br>Show Presets<br>Paper Size: Other 210 by 297 mm<br>Orientation: I<br>Preview |                                                                                                    |
|----------------------|----------------------------------------------------------------------------------------------------|----------------------------------------------------------------------------------------------------|
|                      | <ul> <li>Auto Rotate</li> <li>Scale:</li> <li>Scale to Fit:</li> <li>Copies per page:</li> </ul>                                                                                           | <ul> <li>Show Notes</li> <li>90%</li> <li>Print Entire Image</li> <li>Fill Entire Paper</li> <li>1</li> </ul> |
| ? PDF V Hide Details |                                                                                                    | Cancel Print                                                                                                  |

## 

www.hudoo.us